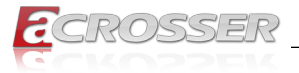

# ACM-XD15B7

*COM Express 3.0 Basic Size Type 7 with Intel<sup>®</sup> Xeon<sup>®</sup> D SoC* 

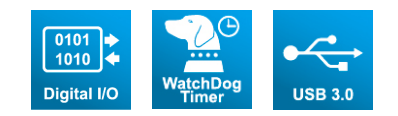

# User Manual

Acrosser Technology Co., Ltd. www.acrosser.com

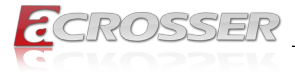

### Disclaimer

For the purpose of improving reliability, design and function, the information in this document is subject to change without prior notice and does not represent a commitment on the part of Acrosser Technology Co., Ltd.

In no event will Acrosser Technology Co., Ltd. be liable for direct, indirect, special, incidental, or consequential damages arising out of the use or inability to use the product or documentation, even if advised of the possibility of such damages.

# Copyright

This document contains proprietary information protected by copyright. All rights are reserved. No part of this manual may be reproduced by any mechanical, electronic, or other means in any form without prior written permission of Acrosser Technology Co., Ltd.

### Trademarks

The product names appear in this manual are for identification purpose only. The trademarks and product names or brand names appear in this manual are the property of their respective owners.

### Purpose

This document is intended to provide the information about the features and use of the product.

### Audience

The intended audiences are technical personnel, not for general audiences.

Ver: 100-001 Date: Dec. 30, 2019

To read this User Manual on your smart phone, you will have to install an APP that can read PDF file format first. Please find the APP you prefer from the APP Market.

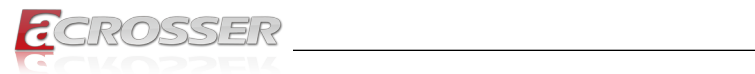

# **Table of Contents**

| 1. | Int  | roduction                                           | 5    |
|----|------|-----------------------------------------------------|------|
|    | 1.1. | Specifications                                      | 6    |
|    | 1.2. | Packing List                                        | 7    |
|    | 1.3. | Block Diagram                                       | 8    |
| 2. | На   | rdware Information                                  | 9    |
|    | 2.1. | Mainboard Lavout                                    | 9    |
|    | 2.2. | Connector Pin Definition                            | . 10 |
|    |      | 2.2.1. CN1, CN2 Pin Assignments                     | . 10 |
|    | 2.3. | Board Dimension                                     | . 14 |
| 3. | BI   | DS Settings                                         | 15   |
|    | 3.1. | Main Setup                                          | . 15 |
|    | 3.2. | Advanced Setup                                      | . 16 |
|    |      | 3.2.1. Serial Port Console Redirection              | . 17 |
|    | 3.3. | Chipset Setup                                       | . 18 |
|    |      | 3.3.1. PCH SATA Configuration                       | . 18 |
|    | 3.4. | Boot Setup                                          | . 19 |
|    | 3.5. | Security Setup                                      | . 19 |
|    | 3.6. | Save & Exit Setup                                   | . 20 |
| 4. | So   | ftware Installation and Programming Guide           | 21   |
|    | 4.1. | Introduction                                        | . 21 |
|    |      | 4.1.1. Environment                                  | . 21 |
|    |      | 4.1.2. GPIO and Watchdog                            | . 21 |
|    | 4.2. | API List and Descriptions                           | . 21 |
|    |      | 4.2.1. General                                      | . 21 |
|    |      | 4.2.2. GPIO                                         | . 22 |
|    |      | 4.2.3. Watchdog                                     | . 22 |
| 5. | FA   | Q                                                   | 24   |
|    | Q 1. | Where can I find the serial number of this product? | . 24 |

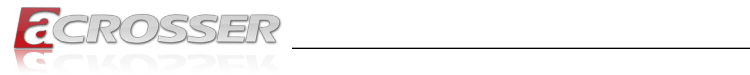

This page intentionally left blank.

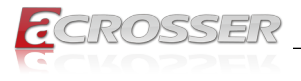

# 1. Introduction

### **COM Express Concept**

COM Express is an open industry standard defined specifically for COMs (Computeron-Modules). Its creation provides the ability to transfer from legacy interfaces to the newest technologies available today.

COM Express modules are available in three form factors:

- COM Express Extended Module: 155mm x 110mm
- COM Express Basic Module: 125mm x 95mm
- COM Express Compact Module: 95mm x 95mm

### Type 7 COM Express Basic Module

### Type 7 COM Express Basic Module (Enhanced Version)

### An Added Surge Protection Circuit

### An Added CPLD Control Circuit

# Pulled Up the 3.3V, 5V & 12V's Capacitance value for Enhancing Endurance

The ACM-XD15B7 utilizes the Type 7 COM Express Basic Module that fully complies with the PICMG (PCI Industrial Computer Manufacturers Group), COM.0 R3.0 specification and offers extra ordinarily high bandwidth for high-speed data transmission through two high-performance 220-pin connectors.

The ACM-XD15B7 supports Intel Xeon D SoC(Broadwell-DE) processor. The basic I/O ports support VGA, 4 x USB 2.0, 4 x USB 3.0, COM, 2 x 10GbE LAN, and GPIO with optional carrier board ADB-XD15MB.

| Туре | Connector<br>Rows   | PCI Express<br>Lanes | PEG                    | PCI | IDE | SATA | LAN | Video                                     | Serial                                                                    | Other Features                | Note                |
|------|---------------------|----------------------|------------------------|-----|-----|------|-----|-------------------------------------------|---------------------------------------------------------------------------|-------------------------------|---------------------|
| 1    | AB (Single)         | 6                    | No                     | No  | No  | 4    | 1   | LVDS A & B, VGA                           |                                                                           |                               | Legacy              |
| 2    | AB & CD<br>(Double) | 22                   | Yes                    | Yes | 1   | 4    | 1   | LVDS A & B, VGA, PEG/<br>SDVO             |                                                                           |                               | Legacy              |
| 3    | AB & CD<br>(Double) | 22                   | Yes                    | Yes | No  | 4    | 3   | LVDS A & B, VGA, PEG/<br>SDVO             |                                                                           |                               | Legacy              |
| 4    | AB & CD<br>(Double) | 32                   | Yes                    | No  | 1   | 4    | 1   | LVDS A & B, VGA, PEG/<br>SDVO             |                                                                           |                               | Legacy              |
| 5    | AB & CD<br>(Double) | 32                   | Yes                    | No  | No  | 4    | 3   | LVDS A & B, VGA, PEG/<br>SDVO             |                                                                           |                               | Legacy              |
| 6    | AB & CD<br>(Double) | 24                   | Yes                    | No  | No  | 4    | 1   | LVDS A & B, VGA, 3 x<br>DDI               | 2 TX/RX serial pairs with<br>option to overlay CAN<br>interface on 1 port | USB 3.0                       |                     |
| 7    | AB & CD<br>(Double) | 32                   | Yes,<br>for 16<br>lans | Yes |     | 2    |     | None                                      | 2 TX/RX serial pairs with<br>option to overlay CAN<br>interface on 1 port | USB 3.0, 4 x 10Gb<br>Ethernet | Added in<br>Rev 3.0 |
| 10   | AB (Single)         | 4                    | No                     | No  | No  | 2    | 1   | LVDS A only (AB<br>(Single) channel), DDI | 2 Serial COM, 1 optional<br>CAN                                           | USB 3.0                       |                     |

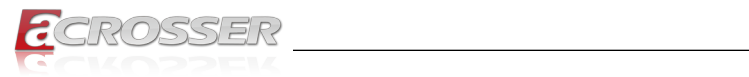

# 1.1. Specifications

| CPU                                                                                                   | • | Intel <sup>®</sup> Xeon <sup>®</sup> D Processor (Industrial grade)          |  |  |
|----------------------------------------------------------------------------------------------------|---|------------------------------------------------------------------------------|--|--|
|                                                                                                    | • | Xeon <sup>®</sup> D1548 2.0/2.6GHz 12MB Cache, 45W (8 core)                  |  |  |
| Chipset                                                                                               | • | Integrated in SoC processor                                                  |  |  |
| BIOS                                                                                                  | • | Software Protection function                                                 |  |  |
|                                                                                                    | • | PEG: Enable / Disable(Default)                                               |  |  |
|                                                                                                    | • | PXE Booting: Enable(Default) / Disable                                       |  |  |
|                                                                                                    | • | DMI Link active state power management (ASPM):<br>Enable / Disable (Default) |  |  |
| Memory                                                                                                |   | 2x 2400 DDR4 SODIMM (Support ECC function)                                   |  |  |
| • M                                                                                                   |   | Memory up to 32GB (Dual channel)                                             |  |  |
|                                                                                                    | • | Default configuration: 8GB+8GB (Micron IC Used)                              |  |  |
| 10 GbE Ethernet • 2                                                                                   |   | 2x 10GBASE KR (10 GbE with KR interface & NC-SI)                             |  |  |
|                                                                                                    |   | Support PXE Boot function                                                    |  |  |
| GbE Ethernet                                                                                          |   | 1x GbE & (Intel I210IT)                                                      |  |  |
|                                                                                                    |   | PCI-e Lane7used by GbE LAN                                                   |  |  |
|                                                                                                    |   | Support PXE Boot function                                                    |  |  |
| <b>NC-SI</b> • N                                                                                      |   | NC-SI supported on AB connector                                              |  |  |
| SATA         • 2x SATA III (Port 0/1)                                                                 |   | 2x SATA III (Port 0/1)                                                       |  |  |
| USB • 4x USB2.0 (Po                                                                                   |   | 4x USB2.0 (Port 0/1/2/3)                                                     |  |  |
|                                                                                                    |   | 4x USB3.0 (Port 0/1/2/3)                                                     |  |  |
| Serial Port                                                                                           | • | 2x RS-232 (Only TX & RX)                                                     |  |  |
| GPIO                                                                                                  | • | 4-bit GPI and 4-bit GPO                                                      |  |  |
| PCI-e/PCI Busses                                                                                      | • | 24x PCI Express 3.0 lanes                                                    |  |  |
| Support                                                                                               | • | 1x PCI-e x16 (PCI-e lanes 16~31, reserved 2x PCI-e x8 by bios setting)       |  |  |
|                                                                                                    | • | 1x PCI-e x8 (PCI-e lanes 8~15)                                               |  |  |
|                                                                                                    | • | 8x PCI Express 2.0 lanes                                                     |  |  |
|                                                                                                    | • | 6x PCI-e x1: AB connector, PCI-e Lanes 0~5)                                  |  |  |
|                                                                                                    | • | 1x PCI-e x1: CD connector, PCI-e Lanes 6)                                    |  |  |
| OS Support                                                                                            | • | Linux Kernel 4.9                                                             |  |  |
| Heat sink                                                                                             | • | Aluminum material heat-sink with fan(Default)                                |  |  |
|                                                                                                    | • | CPU Heat spreader(Optional item)                                             |  |  |
| Watchdog Timer         • Software programmable 0~           timer.         • Software programmable 0~ |   | Software programmable 0~255 seconds, 0 = disable timer.                      |  |  |
| Power Mode                                                                                            | • | AT Mode (Auto power on after power input)                                    |  |  |
|                                                                                                    |   |                                                                              |  |  |

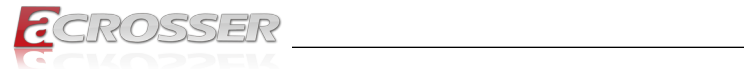

| CMOS Battery | • | Without CMOS Battery.                             |
|--------------|---|---------------------------------------------------|
| Dimension    | • | 125 x 95mm (4.92" x 3.74") COM Express Basic Size |
| Safety       | • | CE, FCC class A, ASTM D4169 Level 3, REACH        |

# 1.2. Packing List

Check if the following items are included in the package.

| Item        | Q'ty |
|-------------|------|
| ACM-XD15B7  | 1    |
| Quick Guide | 1    |
| CD Disk     | 1    |

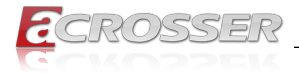

## 1.3. Block Diagram

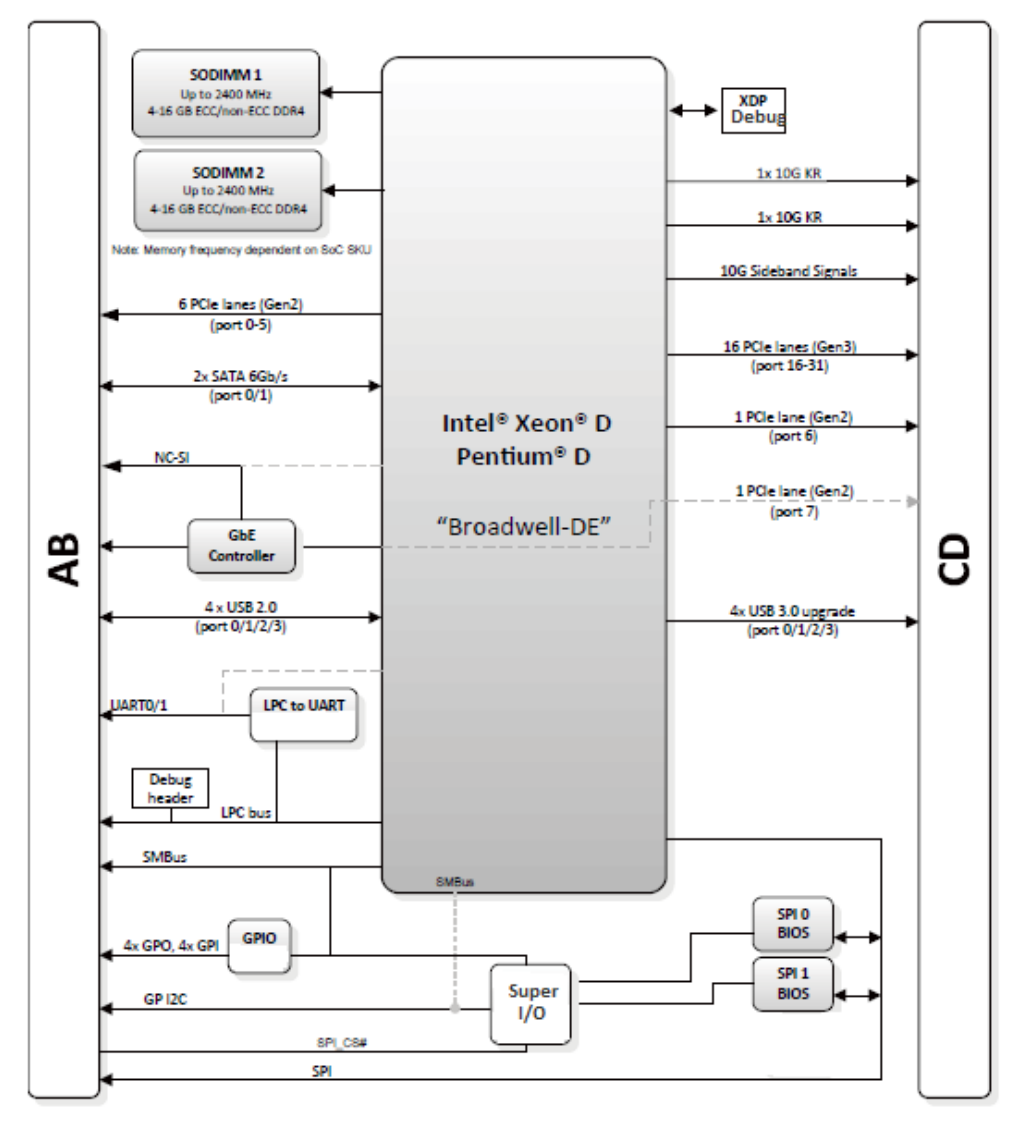

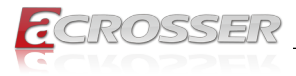

# 2. Hardware Information

# 2.1. Mainboard Layout

### **Top View**

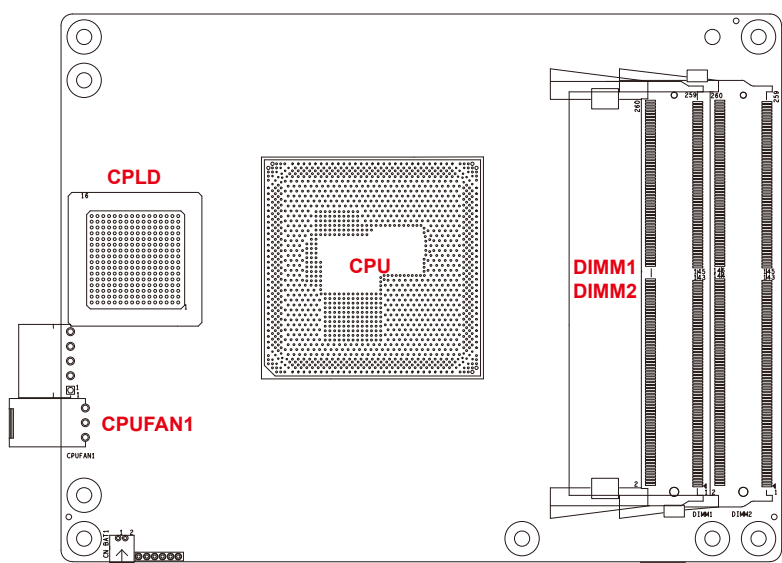

### **Bottom View**

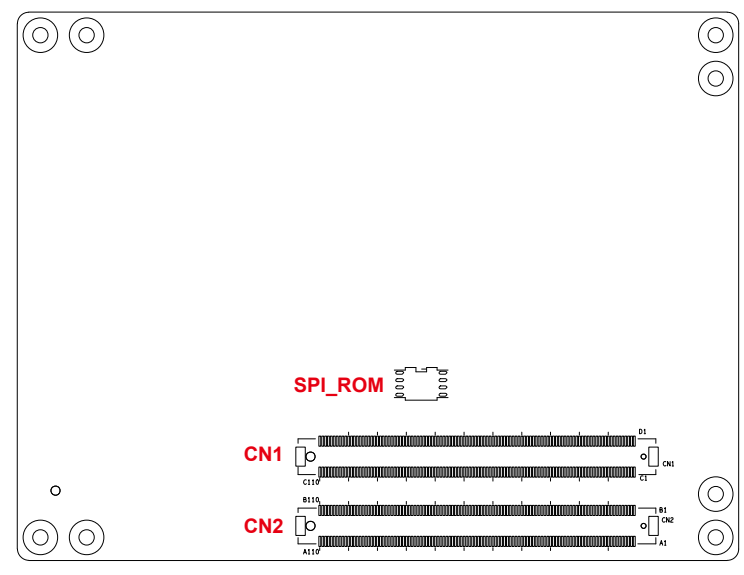

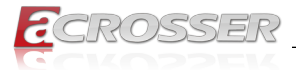

# 2.2. Connector Pin Definition

| CPU         | Intel Xeon D Processor (Industrial grade)<br>Xeon <sup>®</sup> D1548 2.0/2.6GHz 12MB Cache, 45W (8 core )<br>FCBGA1667 37.5x37.5mm |        |                                    |  |  |
|-------------|----------------------------------------------------------------------------------------------------|--------|------------------------------------|--|--|
| DIMM1/DIMM2 | CN_DIMM_1&2                                                                                                    | DDR4 S | O-DIMM 260P                        |  |  |
| CPUFAN1     | 3-pin Fan Connector                                                                                                    |        |                                    |  |  |
|             |                                                                                                    | Pin #  | Signal                             |  |  |
|             |                                                                                                    | 1      | GND                                |  |  |
|             |                                                                                                    | 2      | +12V                               |  |  |
|             |                                                                                                    | 3      | FAN Speed Sensor                   |  |  |
|             | Header: 3-pin. Pitch: 2.54mm.                                                                                                    |        |                                    |  |  |
| CPLD        | CPLD Power Mar                                                                                                    | nager  |                                    |  |  |
| CN1         | COM-Express 220Pin male H3.25mm Pitch:0.5mm T                                                                                      |        | ale H3.25mm Pitch:0.5mm TYPE 7 C&D |  |  |
| CN2         | COM-Express 220Pin male H3.25mm Pitch:0.5mm TYPE 7 A&B                                                                             |        |                                    |  |  |
| SPI_ROM     | For BIOS Firmware SPI_128Mb                                                                                                    |        |                                    |  |  |

### 2.2.1. CN1, CN2 Pin Assignments

This module is connected to the carrier board via two 220-pin connectors for a total of 440 pins connectivity. These connectors are broken down into four rows. The CN2 connector consists of rows A and B, while the CN1 connector consists of rows C and D.

| Pin # | CN2 – Row A    | CN2 – Row B | CN1 – Row C | CN1 – Row D |
|-------|----------------|-------------|-------------|-------------|
| 1     | GND (FIXED)    | GND (FIXED) | GND (FIXED) | GND (FIXED) |
| 2     | GBE0_MDI3-     | GBE0_ACT#   | GND (FIXED) | GND (FIXED) |
| 3     | GBE0_MDI3+     | LPC_FRAME#  | USB_SSRX0-  | USB_SSTX0-  |
| 4     | GBE0_LINK100#  | LPC_AD0     | USB_SSRX0+  | USB_SSTX0+  |
| 5     | GBE0_LINK1000# | LPC_AD1     | GND (FIXED) | GND (FIXED) |
| 6     | GBE0_MDI2-     | LPC_AD2     | USB_SSRX1-  | USB_SSTX1-  |
| 7     | GBE0_MDI2+     | LPC_AD3     | USB_SSRX1+  | USB_SSTX1+  |
| 8     | No Connect     | LPC_DRQ0#   | GND (FIXED) | GND (FIXED) |
| 9     | GBE0_MDI1-     | LPC_DRQ1#   | USB_SSRX2-  | USB_SSTX2-  |

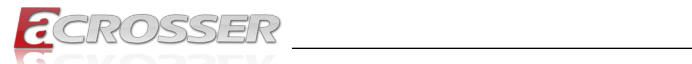

| Pin # | CN2 – Row A    | CN2 – Row B | CN1 – Row C      | CN1 – Row D       |
|-------|----------------|-------------|------------------|-------------------|
| 10    | GBE0_MDI1+     | LPC_CLK     | USB_SSRX2+       | USB_SSTX2+        |
| 11    | GND (FIXED)    | GND (FIXED) | GND (FIXED)      | GND (FIXED)       |
| 12    | GBE0_MDI0-     | PWRBTN#     | USB_SSRX3-       | USB_SSTX3-        |
| 13    | GBE0_MDI0+     | SMB_CK      | USB_SSRX3+       | USB_SSTX3+        |
| 14    | GBE0_CTREF     | SMB_DAT     | GND (FIXED)      | GND (FIXED)       |
| 15    | SUS_S3#        | SMB_ALERT#  | 10G_PHY_MDC_SCL3 | PHY_MDIO_SDA3     |
| 16    | SATA0_TX+      | SATA1_TX+   | 10G_PHY_MDC_SCL2 | 10G_PHY_MDIO_SDA2 |
| 17    | SATA0_TX-      | SATA1_TX-   | 10G_SDP2         | 10G_SDP3          |
| 18    | SUS_S4#        | SUS_STAT#   | GND              | GND               |
| 19    | SATA0_RX+      | SATA1_RX+   | PCIE_RX6+        | PCIE_TX6+         |
| 20    | SATA0_RX-      | SATA1_RX-   | PCIE_RX6-        | PCIE_TX6-         |
| 21    | GND (FIXED)    | GND (FIXED) | GND (FIXED)      | GND (FIXED)       |
| 22    | PCIE_TX15+     | PCIE_RX15+  | No Connect       | No Connect        |
| 23    | PCIE_TX15-     | PCIE_RX15-  | No Connect       | No Connect        |
| 24    | SUS_S5#        | PWR_OK      | 10G_INT2         | 10G_INT3          |
| 25    | PCIE_TX14+     | PCIE_RX14+  | GND              | GND               |
| 26    | PCIE_TX14-     | PCIE_RX14-  | 10G_KR_RX3+      | 10G_KR_TX3+       |
| 27    | BATLOW#        | WDT         | 10G_KR_RX3-      | 10G_KR_TX3-       |
| 28    | SATA_ACT#      | RSVD        | GND              | GND               |
| 29    | RSVD           | RSVD        | 10G_KR_RX2+      | 10G_KR_TX2+       |
| 30    | RSVD           | RSVD        | 10G_KR_RX2       | 10G_KR_TX2-       |
| 31    | GND (FIXED)    | GND (FIXED) | GND (FIXED)      | GND (FIXED)       |
| 32    | RSVD           | SPKR        | 10G_SFP_SDA3     | 10G_SFP_SCL3      |
| 33    | RSVD           | I2C_CK      | 10G_SFP_SDA2     | 10G_SFP_SCL2      |
| 34    | BIOS_DISABLE0# | I2C_DAT     | 10G_PHY_RST_23   | 10G_PHY_SEL_23    |
| 35    | THRMTRIP#      | THRM#       | 10G_PHY_RST_01   | 10G_PHY_SEL_01    |
| 36    | PCIE_TX13+     | PCIE_RX13+  | 10G_LED_SDA      | RSVD              |
| 37    | PCIE_TX13-     | PCIE_RX13-  | 10G_LED_SCL      | RSVD              |
| 38    | GND            | GND         | 10G_SFP_SDA1     | 10G_SFP_SCL1      |
| 39    | PCIE_TX12+     | PCIE_RX12+  | 10G_SFP_SDA0     | 10G_SFP_SCL0      |
| 40    | PCIE_TX12-     | PCIE_RX12-  | 10G_SDP0         | 10G_SDP1          |
| 41    | GND (FIXED)    | GND (FIXED) | GND (FIXED)      | GND (FIXED)       |
| 42    | USB2-          | USB3-       | 10G_KR_RX1+      | 10G_KR_TX1+       |
| 43    | USB2+          | USB3+       | 10G_KR_RX1-      | 10G_KR_TX1-       |

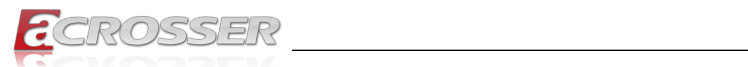

| Pin # | CN2 – Row A | CN2 – Row B     | CN1 – Row C      | CN1 – Row D      |
|-------|-------------|-----------------|------------------|------------------|
| 44    | USB_2_3_OC# | USB_0_1_OC#     | GND              | GND              |
| 45    | USB0-       | USB1-           | 10G_PHY_MDC_SCL1 | 10G_PHY_MDC_SDA1 |
| 46    | USB0+       | USB1+           | 10G_PHY_MDC_SCL0 | 10G_PHY_MDC_SDA0 |
| 47    | VCC_RTC     | EXCD1_PERST#    | DDI3_PAIR2-      | DDI2_PAIR2-      |
| 48    | RSVD        | USB0_HOST_PRSNT | GND              | GND              |
| 49    | GBE0_SDP    | SYS_RESET#      | 10G_KR_RX0+      | 10G_KR_TX0+      |
| 50    | LPC_SERIRQ  | CB_RESET#       | 10G_KR_RX0-      | 10G_KR_TX0-      |
| 51    | GND (FIXED) | GND (FIXED)     | GND (FIXED)      | GND (FIXED)      |
| 52    | PCIE_TX5+   | PCIE_RX5+       | PCIE_TX16+       | PCIE_RX16+       |
| 53    | PCIE_TX5-   | PCIE_RX5-       | PCIE_TX16-       | PCIE_RX16-       |
| 54    | GPI0        | GPO1            | TYPE0#           | RSVD             |
| 55    | PCIE_TX4+   | PCIE_RX4+       | PCIE_TX17+       | PCIE_RX17+       |
| 56    | PCIE_TX4-   | PCIE_RX4-       | PCIE_TX17-       | PCIE_RX17-       |
| 57    | GND         | GPO2            | TYPE1#           | TYPE2#           |
| 58    | PCIE_TX3+   | PCIE_RX3+       | PCIE_TX18+       | PCIE_RX18+       |
| 59    | PCIE_TX3-   | PCIE_RX3-       | PCIE_TX18-       | PCIE_RX18-       |
| 60    | GND (FIXED) | GND (FIXED)     | GND (FIXED)      | GND (FIXED)      |
| 61    | PCIE_TX2+   | PCIE_RX2+       | PCIE_TX19+       | PCIE_RX19+       |
| 62    | PCIE_TX2-   | PCIE_RX2-       | PCIE_TX19-       | PCIE_RX19-       |
| 63    | GPI1        | GPO3            | RSVD             | RSVD             |
| 64    | PCIE_TX1+   | PCIE_RX1+       | RSVD             | RSVD             |
| 65    | PCIE_TX1-   | PCIE_RX1-       | PCIE_TX20+       | PCIE_RX20+       |
| 66    | GND         | WAKE0#          | PCIE_TX20-       | PCIE_RX20-       |
| 67    | GPI2        | WAKE1#          | RSVD             | GND              |
| 68    | PCIE_TX0+   | PCIE_RX0+       | PCIE_TX21+       | PCIE_RX21+       |
| 69    | PCIE_TX0-   | PCIE_RX0-       | PCIE_TX21-       | PCIE_RX21-       |
| 70    | GND(FIXED)  | GND(FIXED)      | GND(FIXED)       | GND(FIXED)       |
| 71    | PCIE_TX8+   | PCIE_RX8+       | PCIE_TX22+       | PCIE_RX22+       |
| 72    | PCIE_TX8-   | PCIE_RX8-       | PCIE_TX22-       | PCIE_RX22-       |
| 73    | GND         | GND             | GND(FIXED)       | GND(FIXED)       |
| 74    | PCIE_TX9+   | PCIE_RX9+       | PCIE_TX23+       | PCIE_RX23+       |
| 75    | PCIE_TX9-   | PCIE_RX9-       | PCIE_TX23-       | PCIE_RX23-       |
| 76    | GND         | GND             | GND              | GND              |
| 77    | PCIE_TX10+  | PCIE_RX10+      | RSVD             | RSVD             |

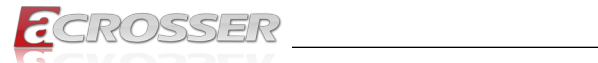

| Pin # | CN2 – Row A      | CN2 – Row B    | CN1 – Row C | CN1 – Row D |
|-------|------------------|----------------|-------------|-------------|
| 78    | PCIE_TX10-       | PCIE_RX10-     | PCIE_TX24+  | PCIE_RX24+  |
| 79    | GND              | GND            | PCIE_TX24-  | PCIE_RX24-  |
| 80    | GND(FIXED)       | GND(FIXED)     | GND(FIXED)  | GND(FIXED)  |
| 81    | PCIE_TX11+       | PCIE_RX11+     | PCIE_TX25+  | PCIE_RX25+  |
| 82    | PCIE_TX11-       | PCIE_RX11-     | PCIE_TX25-  | PCIE_RX25-  |
| 83    | GND              | GND            | RSVD        | RSVD        |
| 84    | NCSI_TX_EN       | VCC_5V_SBY     | GND         | GND         |
| 85    | GPI3             | VCC_5V_SBY     | PCIE_TX26+  | PCIE_RX26+  |
| 86    | RSVD             | VCC_5V_SBY     | PCIE_TX26-  | PCIE_RX26-  |
| 87    | RSVD             | VCC_5V_SBY     | GND         | GND         |
| 88    | PCIE0_CK_REF+    | BIOS_DISABLE1# | PCIE_TX27+  | PCIE_RX27+  |
| 89    | PCIE0_CK_REF-    | NCSI_TRI_EN    | PCIE_TX27-  | PCIE_RX27-  |
| 90    | GND (FIXED)      | GND (FIXED)    | GND (FIXED) | GND (FIXED) |
| 91    | SPI_POWER (3.3V) | NCSI_CLK_IN    | PCIE_TX28+  | PCIE_RX28+  |
| 92    | SPI_MISO         | NCSI_RXD1      | PCIE_TX28-  | PCIE_RX28-  |
| 93    | GPO0             | NCSI_RXD0      | GND         | GND         |
| 94    | SPI_CLK          | NCSI_CRS_DV    | PCIE_TX29+  | PCIE_RX29+  |
| 95    | SPI_MOSI         | CSI_TXD1       | PCIE_TX29-  | PCIE_RX29-  |
| 96    | TPM_PP           | CSI_TXD0       | GND         | GND         |
| 97    | TYPE10#          | SPI_CS#        | RSVD        | RSVD        |
| 98    | SER0_TX          | NCSI_ARB_IN    | PCIE_TX30+  | PCIE_RX30+  |
| 99    | SER0_RX          | NCSI_ARB_OUT   | PCIE_TX30-  | PCIE_RX30-  |
| 100   | GND (FIXED)      | GND (FIXED)    | GND (FIXED) | GND (FIXED) |
| 101   | SER1_TX          | No Connect     | PCIE_TX31+  | PCIE_RX31+  |
| 102   | SER1_RX          | FAN_TACHIN     | PCIE_TX31-  | PCIE_RX31-  |
| 103   | LID#             | No Connect     | GND         | GND         |
| 104   | VCC_12V          | VCC_12V        | VCC_12V     | VCC_12V     |
| 105   | VCC_12V          | VCC_12V        | VCC_12V     | VCC_12V     |
| 106   | VCC_12V          | VCC_12V        | VCC_12V     | VCC_12V     |
| 107   | VCC_12V          | VCC_12V        | VCC_12V     | VCC_12V     |
| 108   | VCC_12V          | VCC_12V        | VCC_12V     | VCC_12V     |
| 109   | VCC_12V          | VCC_12V        | VCC_12V     | VCC_12V     |
| 110   | GND (FIXED)      | GND (FIXED)    | GND (FIXED) | GND (FIXED) |

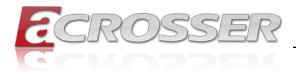

## 2.3. Board Dimension

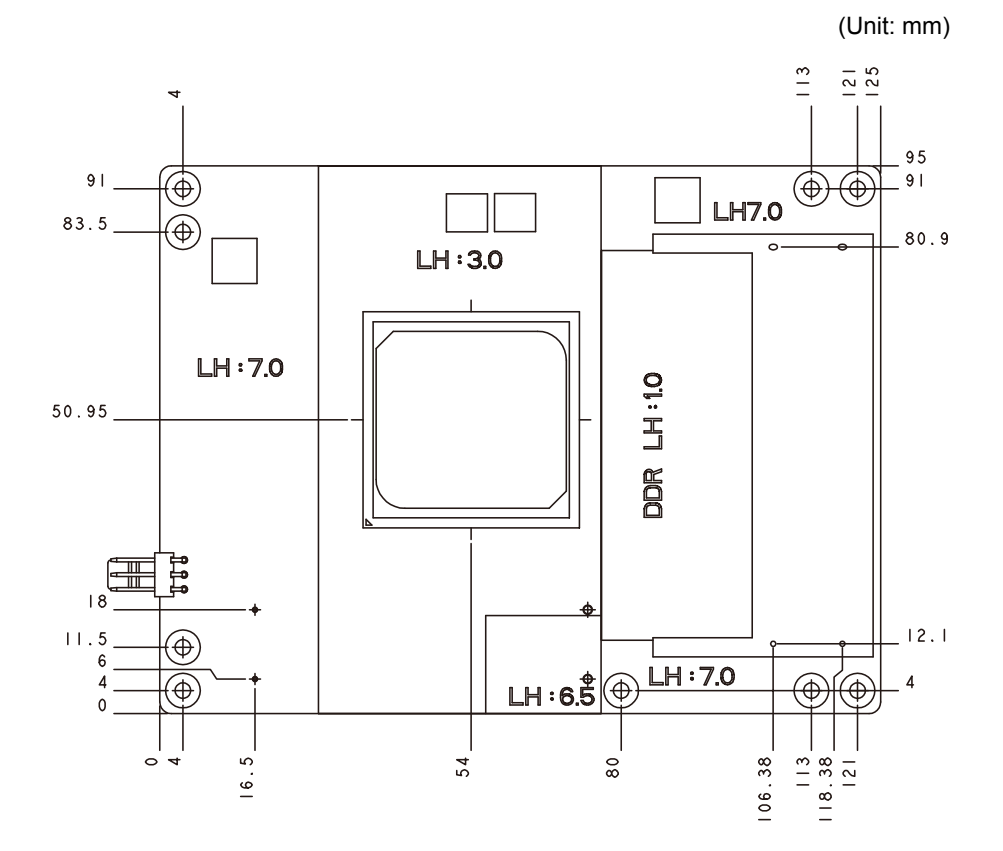

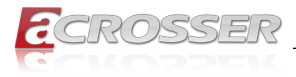

# 3. BIOS Settings

This chapter describes the BIOS menu displays and explains how to perform common tasks needed to get the system up and running. It also gives detailed explanation of the elements found in each of the BIOS menus. The following topics are covered:

- Main Setup
- Advanced Setup
- Chipset Setup
- Boot Setup
- Security Setup
- Save & Exit Setup

Once you enter the Award BIOS<sup>™</sup> CMOS Setup Utility, the Main Menu will appear on the screen. Use the arrow keys to highlight the item and then use the <Pg Up> <Pg Dn> keys to select the value you want in each item.

## 3.1. Main Setup

The BIOS setup main menu includes some options. Use the [Up/Down] arrow key to highlight the option, and then press the [Enter] key to select the item and configure the functions.

| Aptio Setup Utility<br>Main Advanced Chipset                                                                                                    | - Copyright (C) 2012 American<br>Boot Security Save & Exit                                                           | n Megatrends, Inc.                                                                                                    |
|----------------------------------------------------------------------------------------------------|----------------------------------------------------------------------------------------------------|----------------------------------------------------------------------------------------------------|
| BIOS Information<br>BIOS Vendor<br>Core Version<br>Compliancy<br>Project Name<br>Release Version<br>Build Date and Time<br>Memory Information<br>Total Memory | American Megatrends<br>4.6.5.3<br>UEFI 2.3; PI 1.2<br>ACM-XD15B7<br>100-001<br>01/01/2018 00:00:01<br>4096 MB (DDR3) | Set the Date. Use Tab to<br>switch between Date<br>elements.                                                                                                    |
| System Date<br>Statem Time                                                                                                    | [Thu 01/01/2018]<br>[11:22:33]                                                                                       | : Select Screen<br>11: Select Item<br>Enter: Select<br>+/-: Change Opt.<br>F1: General Help<br>F2: Previous Values<br>F3: Optimized Defaults<br>F4: Save 5 Exit<br>ESC: Exit |
| Version 2.15.1226.                                                                                                    | Copyright (C) 2012 American                                                                                          | Megatrends, Inc.                                                                                                    |

Note: Listed at the bottom of the menu are the control keys. If you need any help with the item fields, you can press **<F1**> key, and it will display the relevant information.

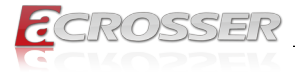

- System Date Set the system date.
- System Time Set the system time.

# 3.2. Advanced Setup

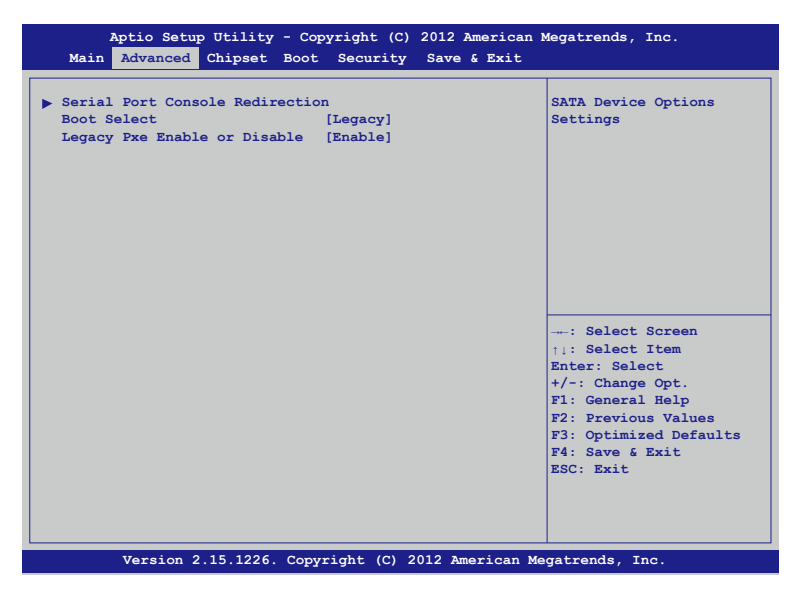

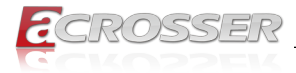

### 3.2.1. Serial Port Console Redirection

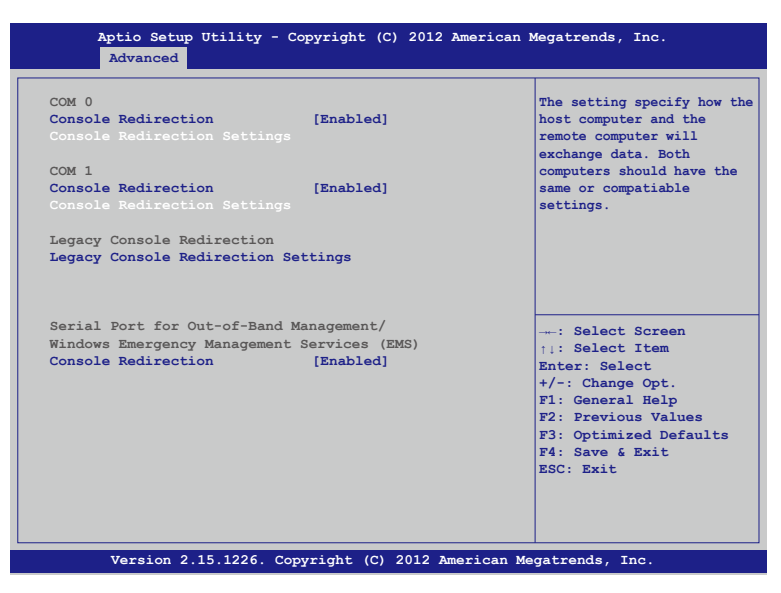

#### Console Redirection

The setting specify how the host computer and the remote computer will exchange data. Both computers should have the same or compatiable settings.

![](_page_17_Picture_1.jpeg)

#### **Chipset Setup** 3.3.

| Aptio Setu           | p Utility - Cop  | yright (C) | 2012 American   | Megatrends, Inc.                                                                                                    |
|----------------------|------------------|------------|-----------------|----------------------------------------------------------------------------------------------------|
| Main Advanced        | Chipset Boot     | Security   | Save & Exit     |                                                                                                    |
| ▶ PCH SATA Configur: | ltion            |            |                 | PCH Parameters                                                                                                    |
|                      |                  |            |                 | : Select Screen<br>11: Select Item<br>Enter: Select<br>+/-: Change Opt.<br>F1: General Help<br>F2: Previous Values<br>F3: Optimized Defaults<br>F4: Save & Exit<br>ESC: Exit |
| Version              | 2.15.1226. Copyr | ight (C) 2 | 012 American Me | gatrends, Inc.                                                                                                    |

### 3.3.1. PCH SATA Configuration

| Aptio Setup Utility -<br>Chipset                                                                                                    | Copyright (C)                                                                                                    | 2012 American      | Megatrends, Inc.                  |
|----------------------------------------------------------------------------------------------------|----------------------------------------------------------------------------------------------------|--------------------|-----------------------------------|
| SATA Controller(s)<br>SATA Mode Selection<br>Serial ATA Port 0<br>Software Preserve<br>Port 0<br>Hot Plug<br>SATA Device Type<br>Serial ATA Port 1<br>Software Preserve<br>Port 1<br>Hot Plug<br>SATA Device Type | [Enabled]<br>[AHCI]<br>Empty<br>Unknown<br>[Enabled]<br>[Hard Disk<br>Empty<br>Unknown<br>[Enabled]<br>[Disabled]<br>[Hard Disk | Driver]<br>Driver] | Enable or disable SATA<br>Device. |
| Version 2.15.1226. 0                                                                                                    | Copyright (C) 2                                                                                                    | 012 American Me    | egatrends, Inc.                   |

#### ٠

**SATA Controller(s)** Enable or disable SATA Device.

![](_page_18_Picture_1.jpeg)

# 3.4. Boot Setup

| Aptio Setup Utility - Cop<br>Main Advanced Chipset <mark>Boot</mark>                             | yright (C) 2012 American M<br>Security Save & Exit | legatrends, Inc.                                                                                                    |
|--------------------------------------------------------------------------------------------------|----------------------------------------------------|----------------------------------------------------------------------------------------------------|
| Boot Logo<br>Driver Option Priorities<br>Boot Option Priorities<br>Network Device BBS Priorities | [Enabled]                                          | Enables or disables Quiet<br>Boot option                                                                                                    |
|                                                                                                  |                                                    | <pre>: Select Screen 11: Select Item Enter: Select +/-: Change Opt. F1: General Help F2: Previous Values F3: Optimized Defaults F4: Save &amp; Exit ESC: Exit</pre> |
| Version 2.15.1226. Copyr                                                                         | right (C) 2012 American Me                         | gatrends, Inc.                                                                                                    |

### Boot Logo

Enables or disabled Quiet Boot option.

# 3.5. Security Setup

| Aptio Setup Util:<br>Main Advanced Chips                                                                                                    | ity - Copyright (C) 2012 Ameri<br>et Boot Security Save & Ex                                                                                                    | can Megatrends, Inc.<br>it                                                                                                    |
|----------------------------------------------------------------------------------------------------|----------------------------------------------------------------------------------------------------|----------------------------------------------------------------------------------------------------|
| Password Description                                                                                                    |                                                                                                    | Set Administrator<br>Password                                                                                                    |
| If ONLY the Administra<br>then this only limits<br>only asked for when en<br>If ONLY the User's pas<br>is a power on password<br>boot or enter Setup. I<br>have Administrator rig<br>The password length mu<br>in the following range<br>Minimum length | tor's password is set,<br>access to Setup and is<br>tering Setup.<br>sword is set, then this<br>and muste be entered to<br>n Setup the User will<br>hts.<br>st be<br>:<br>3<br>20 |                                                                                                    |
| Administrator Password<br>User Password                                                                                                    |                                                                                                    | : Select Screen<br>i: Select Item<br>Enter: Select<br>+/-: Change Opt.<br>F1: General Help<br>F2: Previous Values<br>F3: Optimized Defaults<br>F4: Save & Exit<br>ESC: Exit |
| Version 2.15.12                                                                                                    | 26. Copyright (C) 2012 America                                                                                                    | an Megatrends, Inc.                                                                                                    |

![](_page_19_Picture_1.jpeg)

Once a password is effective, you have to enter the administrator password or user password before you access into the BIOS setup interface.

- Administrator Password Set Administrator Password.
- User Password Set User Password.

# 3.6. Save & Exit Setup

![](_page_19_Picture_6.jpeg)

- Save Changes and Reset Exit system setup after saving the changes.
- Discard Changes and Reset Exit system setup without saving any changes.
- Restore Defaults
   Restore/Load the default values for all the set up options.

![](_page_20_Picture_1.jpeg)

# 4. Software Installation and Programming Guide

## 4.1. Introduction

### 4.1.1. Environment

This test utility develop is based on kernel 4.9 or above (Ubuntu 18.04.1 Server 64bit).

### 4.1.2. GPIO and Watchdog

This model provides both a GPIO interface and a Watchdog timer. Users can use the GPIO and Watchdog APIs to configure and to access the GPIO interface and the Watchdog timer. The GPIO has four input pins and four output pins. The Watchdog timer can be set to 1~255 seconds. Setting the timer to zero disables the timer. The remaining seconds of the timer to reboot can be read from the timer.

# 4.2. API List and Descriptions

### 4.2.1. General

| Syntax:       | lib_init(void)                                                               |  |
|---------------|------------------------------------------------------------------------------|--|
| Description:  | Library initialization, using this library must be call this function first. |  |
|               | Note: initialization may be wait 1 mins, because scan pic port               |  |
| Parameters:   | None                                                                         |  |
| Return Value: | 0:Successful, -1:Fail.                                                       |  |
| Syntax:       | lib_close(void)                                                              |  |
| Description:  | Library close, when you not used this library must be call this function.    |  |
| Parameters:   | None                                                                         |  |
| Return Value: | 0:Successful, -1:Fail.                                                       |  |

![](_page_21_Picture_0.jpeg)

### 4.2.2. GPIO

| Syntax:       | int get_gpo_status(int pin)                                  |  |
|---------------|--------------------------------------------------------------|--|
| Description:  | Get the status of GPIO output pins                           |  |
| Parameters:   | This function fills in an integer variable as the parameter. |  |
|               | The pin0 ~ pin3 is the status of the output pins.            |  |
| Return Value: | 0 or 1 (0 is Low, 1 is High)                                 |  |
| Syntax:       | int get_gpi_status(int pin)                                  |  |
| Description:  | Set the status of GPIO input pins.                           |  |
| Parameters:   | This function fills in an integer variable as the parameter. |  |
|               | The pin0 ~ pin3 is the status of the input pins.             |  |
| Return Value: | 0 or 1 (0 is Low, 1 is High)                                 |  |
| Svntax:       | void set ano status/int pin, int value)                      |  |
| Description:  | Set the status of GPIO Output pins and Value.                |  |
| Parameters:   | Set pin0~pin3 value 0 is Low, 1 is High                      |  |
| Return Value: | None                                                         |  |

### 4.2.3. Watchdog

| Syntax:       | void wdt_start(int timevalue)                                                                                                    |  |
|---------------|----------------------------------------------------------------------------------------------------|--|
| Description:  | This function sets the watchdog timer register to the value<br>'val' and starts to count down. The value could be 0 ~ 255.<br>The unit is second. Setting the timer register to 0 disables<br>the watchdog function and stops the countdown. |  |
| Parameters:   | The parameter 'timevalue' is the value to set to watchdog timer register. The range is 0~255.                                                                                                    |  |
| Return Value: | None                                                                                                    |  |
| Syntax:       | int get_wdt_count(void)                                                                                                    |  |
| Description:  | This function read the value of the watchdog time counter and retruns it to the caller.                                                                                                    |  |
| Parameters:   | None                                                                                                    |  |
| Return Value: | This function returns the value of the time counter and return it to the caller as an integer.                                                                                                    |  |

![](_page_22_Picture_0.jpeg)

| Syntax:       | void wdt_stop(void)                          |  |
|---------------|----------------------------------------------|--|
| Description:  | This function reads the watchdog timer stop. |  |
| Parameters:   | None                                         |  |
| Return Value: | None                                         |  |

![](_page_23_Picture_1.jpeg)

# 5. FAQ

### Q 1. Where can I find the serial number of this product?

• The serial number (S/N) is a label printed with alpha-numeric character. You can find the S/N label on the bottom of this product or on its packing box.

![](_page_24_Picture_1.jpeg)

# **Technical Support Form**

We deeply appreciate your purchase of Acrosser products. Please find the "**tech\_form. doc**" file in our utility CD. If you have any questions or problems about Acrosser products, please fill in the following information. We will answer your questions in the shortest time possible.

### **Describe Your Info and Acrosser System Info**

| Your Company Name:                                                                                                    |                                        |
|----------------------------------------------------------------------------------------------------|----------------------------------------|
| Your Contact Info:                                                                                                    | Phone Number:                          |
| Your E-Mail Address:                                                                                                  |                                        |
| Your Company Address:                                                                                                 |                                        |
| Acrosser Model Name:                                                                                                  |                                        |
| Acrosser Serial Number:                                                                                               |                                        |
| Describe System Configuration                                                                                         |                                        |
| • CPU Type:                                                                                                    |                                        |
| Memory Size:                                                                                                    |                                        |
| • Storage Device (e.g. HDD, CF, or SSD):                                                                              |                                        |
| Additional Peripherals (e.g. Graphic Care                                                                             | לא:                                    |
| Operating System & Version (e.g. Windo                                                                                | ws 7 Embedded):                        |
| Special API or Driver:                                                                                                |                                        |
|                                                                                                    | (If yes, please provide it for debug.) |
| Running Applications:                                                                                                 |                                        |
| Others:                                                                                                    |                                        |
|                                                                                                    |                                        |
| Send the above information to one of<br>• Acrosser Local Sales Representative<br>• Acrosser Authorized Sales Channels | the following Acrosser contacts:       |

![](_page_25_Picture_0.jpeg)

![](_page_25_Picture_1.jpeg)

### **Acrosser Headquarters**

241新北市三重區光復路一段61巷26號10樓 10F., No.26, Ln. 61, Sec. 1, Guangfu Rd., Sanchong Dist., New Taipei City 241, Taiwan (R.O.C.) TEL: +886-2-29999000 FAX: +886-2-29992887 / +886-2-29993960

#### **Acrosser Taichung Office**

414台中市烏日區僑仁街8號10樓之1 10F.-1, No.8, Qiaoren St., Wuri Dist., Taichung City 414, Taiwan (R.O.C.) TEL: +886-4-2337-0715 FAX: +886-4-2337-3422

### **Acrosser China Subsidiary**

深圳市欣扬通电子有限公司 广东省深圳市福田区车公庙工业区 安华小区厂房6栋706 (邮编: 518040) TEL: +86-755-83542210, +86-755-83542260 FAX:+86-755-83700087

### Acrosser Nanjing Office

欣扬通电子有限公司 南京办事处
江苏省南京市江宁区天元东路228号504室
(邮编: 211100)
Room 504, No. 228, Tian Yuan East Rd.,
Jiang Ning Dist., Nanjing City, Jiangsu Province,
China (Postal: 211100)
Mobile: 13611932003
TEL: +86-025-86137002
FAX: +86-025-86137003

### Acrosser Beijing Office

欣扬通电子有限公司 北京办事处 北京市昌平区沙河镇沙阳路巩华新村8号楼2单元 1403室 (邮编: 102206) Room 1403, Unit 2, Building 8, Gonghua Village, Shahe Town, Changping District, Beijing, China (Postal: 102206) Mobile: 13311317329

### Acrosser USA Inc.

8351 Elm Ave. Suite 107, Rancho Cucamonga, CA91730, USA TEL: +1-909-476-0071 FAX: +1-909-466-9951